## Zoomミーティング使用方法 -タブレット・スマートフォン編-

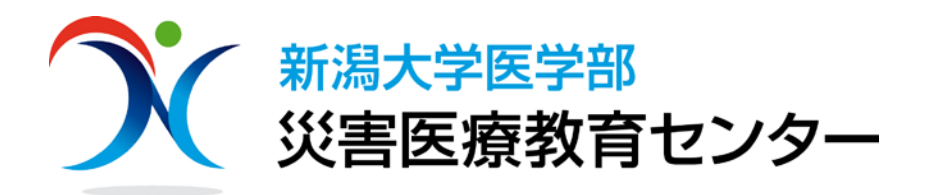

#### ミーティング参加の際に準備するもの

パソコン、タブレット、スマートフォン等
 ※パソコンなど大きな画面で閲覧することをお勧めいたします。

マイク付ヘッドフォン、マイク付イヤフォン
 ※ハウリングが起きづらく、音声も聞き取りやすくなります。

#### • インターネット環境

※パソコン使用の場合、有線でのインターネット接続の方が接続が 安定します。

※無線LAN(Wi-Fi)での接続も可能ですが、場合によっては接続が不安定になる場合があります。

#### Zoomアプリケーションの事前ダウンロード (初めて使用する方のみ)

- <u>App store</u> (iPhone、 iPad) や<u>Playストア</u> (Andoroid) から「ZOOM cloud Meetings」のアプリケー ションをダウンロードしてください。
- 事前にダウンロードしておくと、当日スムーズに接続できます。

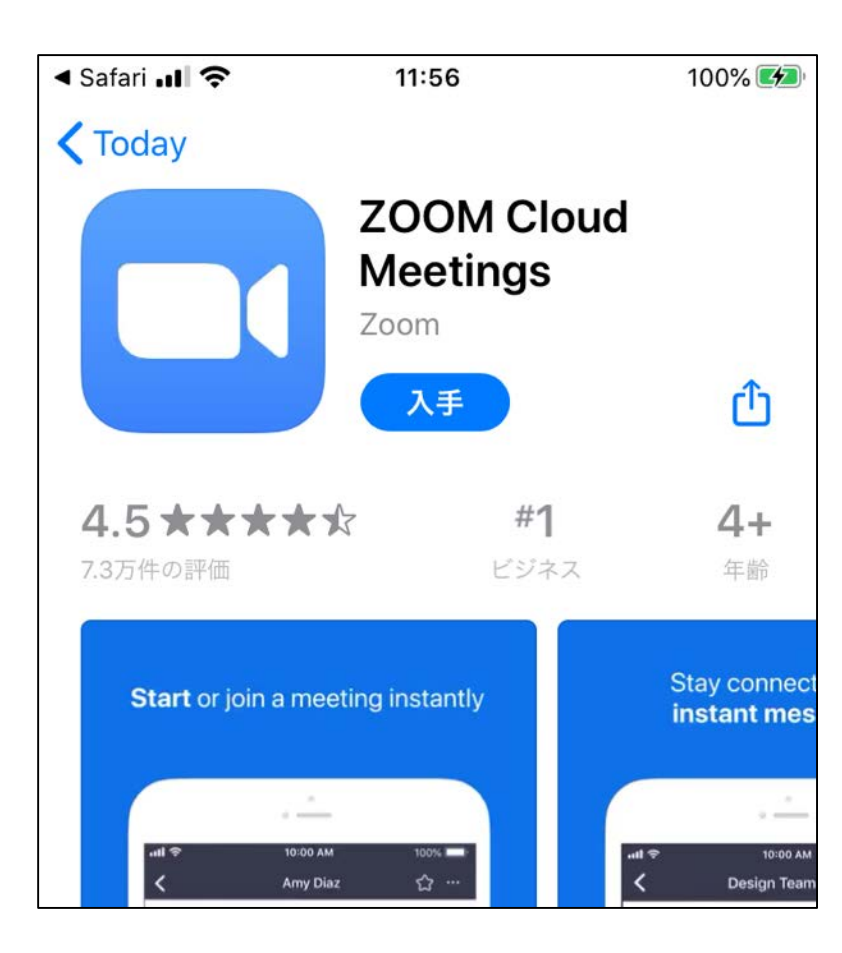

# Zoomアプリからアクセスする方法

#### Start a Meeting

තු

Start or join a video meeting on the go

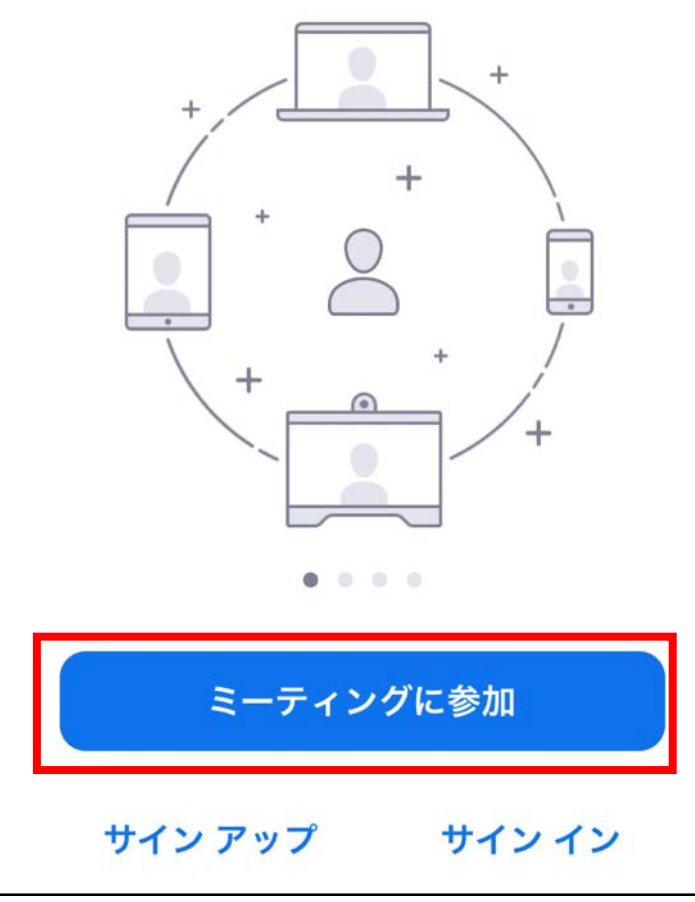

 Zoomアプリを開くと、左記のような画面が表示されますので、 「ミーティングに参加」をタップします。

〔ミーティングID」を入力し、
 「参加」をタップします。

### Zoomミーティング使用方法-2

| 💵 UQ mobile 奈                                    | 13:05     | 89% 🔲        | ]                                         |                       |  |  |
|--------------------------------------------------|-----------|--------------|-------------------------------------------|-----------------------|--|--|
| キャンセル                                            | ミーティングに参加 | ח            |                                           |                       |  |  |
|                                                  | ミーティング ID | $\checkmark$ | ―― ①事前に案内した「ミーティングID」を入力                  |                       |  |  |
| 会議室名で参加                                          |           |              |                                           |                       |  |  |
| 氏名                                               |           |              |                                           | ②「氏名」を入力              |  |  |
| 参加                                               |           |              |                                           | ②「白公へビニナをナフにすて」たへいにすて |  |  |
| 招待リンクを受け取っている場合は、そのリンクをもう一度タ<br>ップしてミーティングに参加します |           |              | ③「自力のビデオをオフにする」をONにする。<br>/ ※通信スピード確保のため。 |                       |  |  |
| 参加オプション                                          |           |              |                                           |                       |  |  |
| オーディオに接続しない                                      |           |              | $\bigwedge$                               | ④「参加」をタップする。          |  |  |
| 自分のビデオをオフにする                                     |           |              |                                           |                       |  |  |
| 1                                                | 2<br>авс  | 3<br>Def     |                                           |                       |  |  |
| <b>4</b><br>6н1                                  | 5<br>JKL  | 6            |                                           |                       |  |  |

### Zoomミーティング使用方法-3

#### **Start a Meeting**

Start or join a video meeting on the go

| ミーティング パスワードを入力して<br>ください | • |
|---------------------------|---|
| パスワード                     |   |
| キャンセル 続行                  |   |
| 待機しています                   |   |
| • • • •                   |   |
| ミーティングに参加                 |   |

ミーティングパスワードを入力し、「続行」をタップします。

①「ミーティングパスワード」を入力

※大文字・小文字に注意

Zoomミーティング使用方法-4

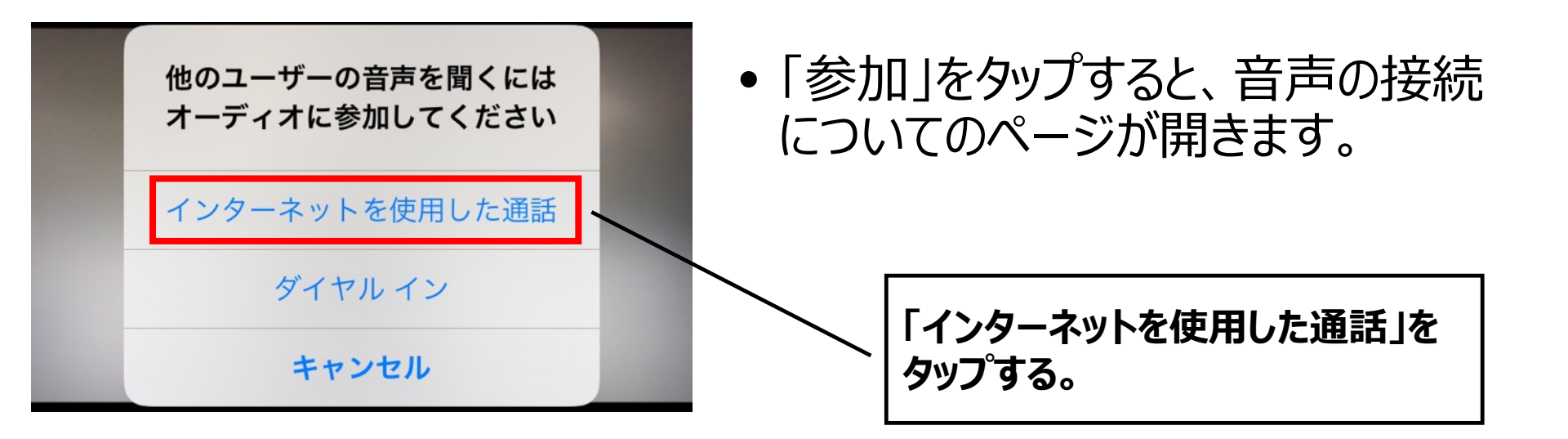

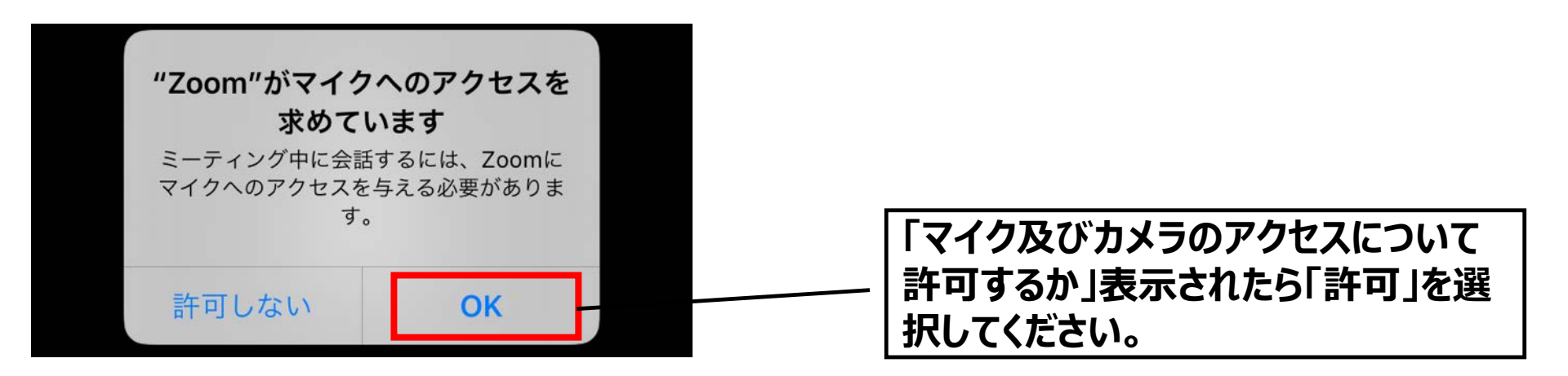

### Zoomミーティング使用方法-5

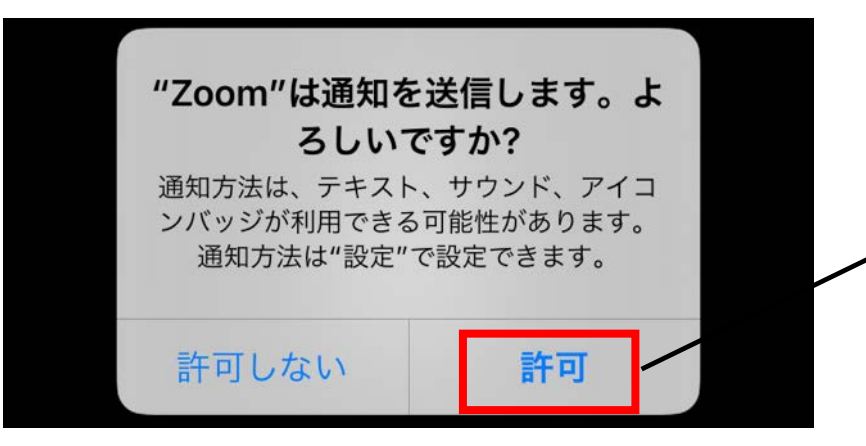

| 通知について「許可」をタップする。

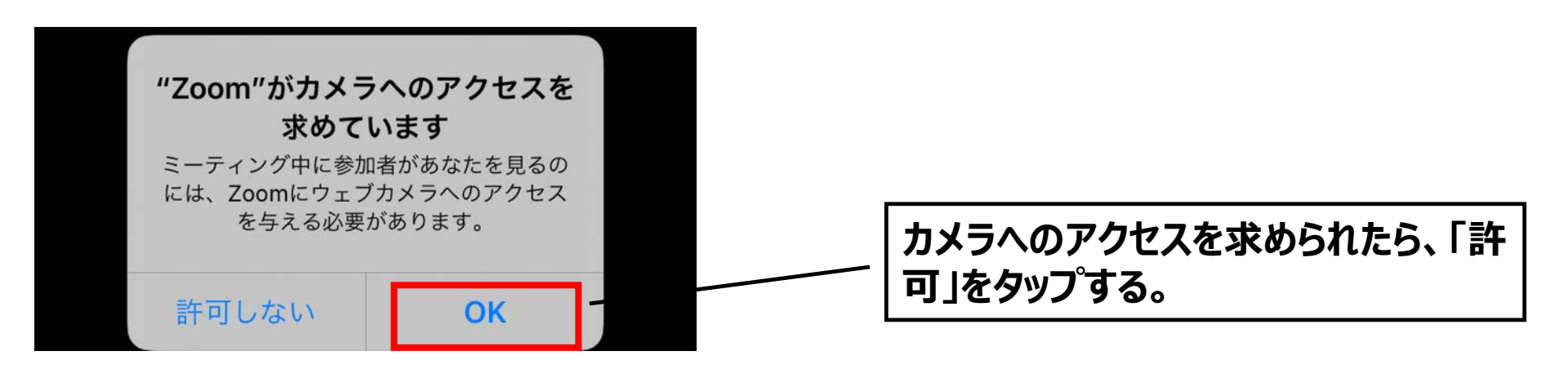

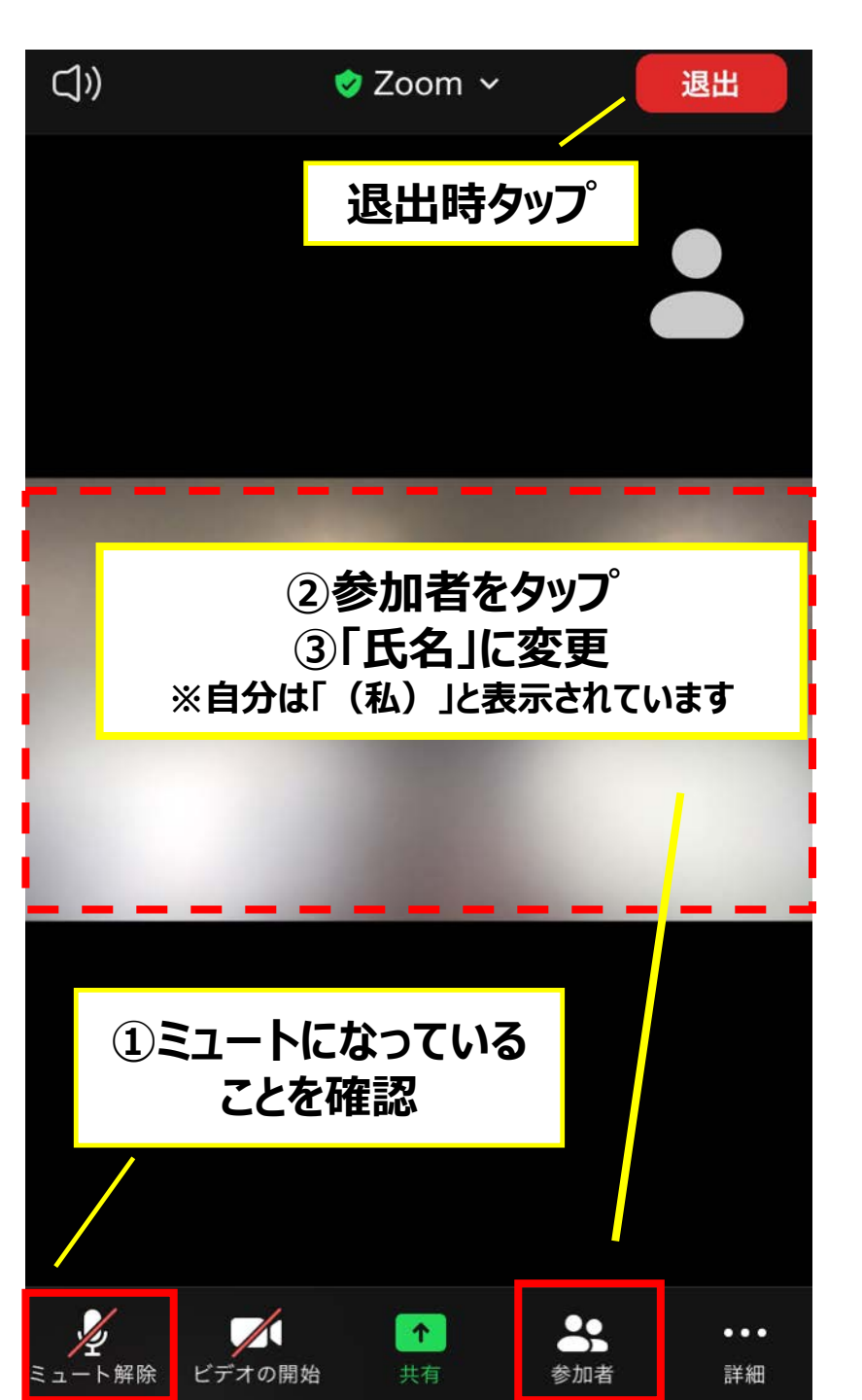

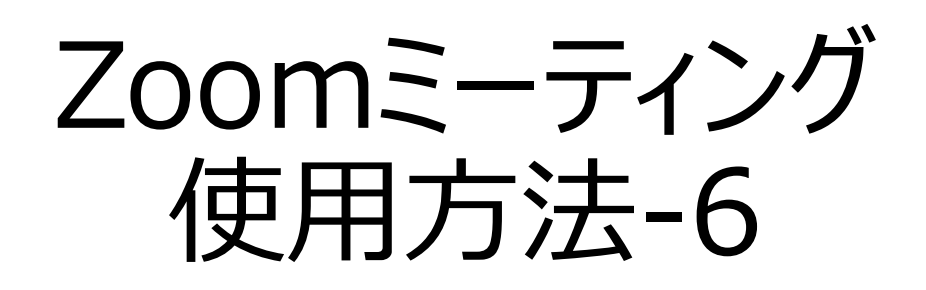

- 入室可能時刻になると自動的に画 面が切り替わります。
- 赤の枠線部分に主催者やスライド などが映し出されます。
- 画面(黒色の部分)をタップすると、 上段及び下段にメニューが表示され ます。
- ミュートになっていることを確認してく ださい。
- •「参加者」をクリックすると、リストが 表示されます。ご自身を選択後、表 示名を「氏名」にご変更ください。

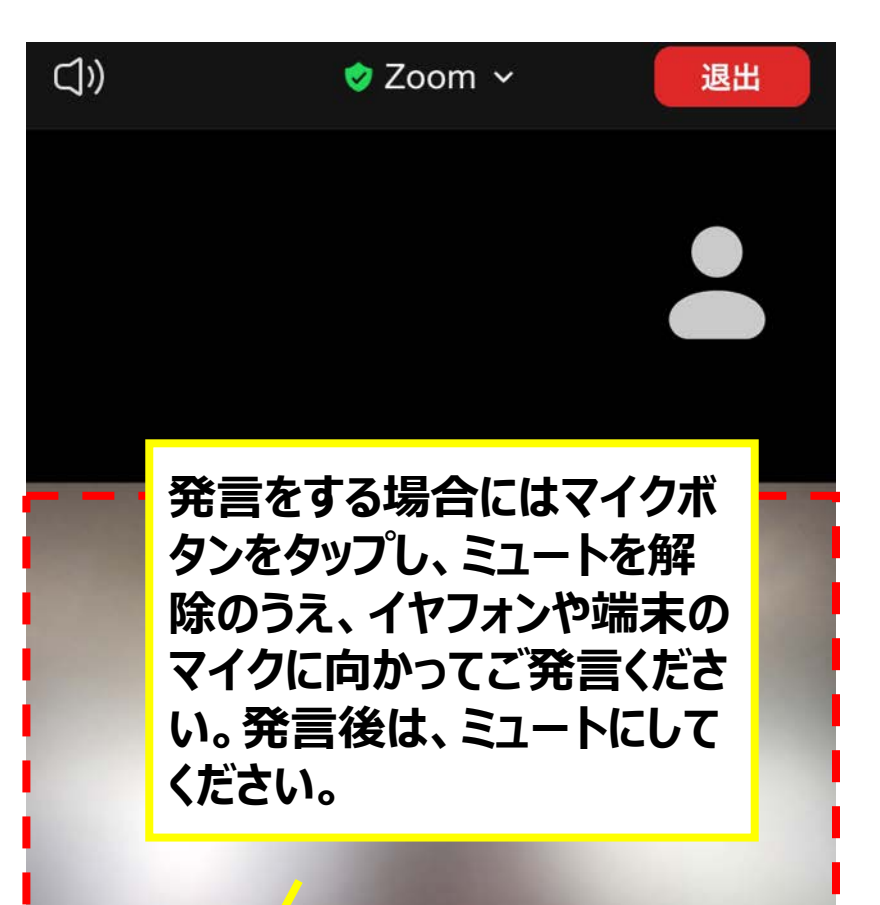

↑

参加者

詳細

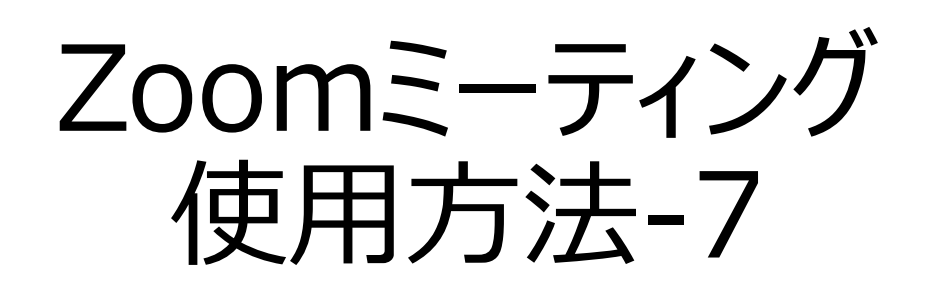

- スライドの文字が見えにくいなど場合は、本体の画面を横向きに回転してください。
- 画面(黒色の部分)をタップすると、上段及び下段にメニューが表示されます。

主催者側で「ビデオの開始」「ビデオの停止」を求め ることもあります。必要に応じてビデオボタンをタップ し、「開始」「停止」の操作をします。

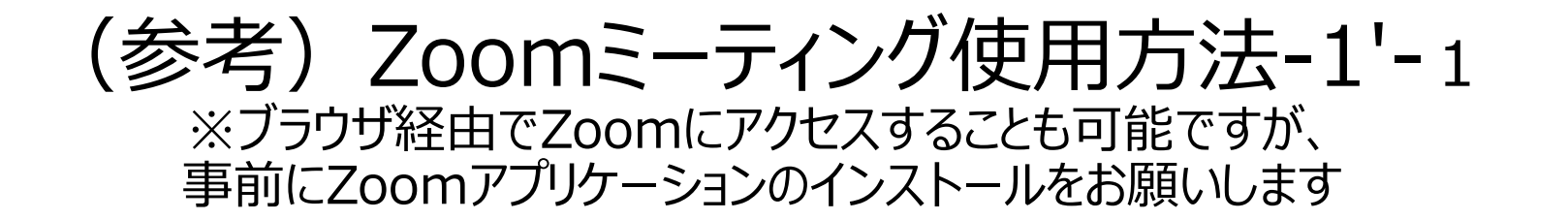

| 📲 LIO mobile 🕿             | 12:18                         | 99%                 |                                            |                      |
|----------------------------|-------------------------------|---------------------|--------------------------------------------|----------------------|
| AA                         | Q 🔒 zoom                      | ح الم               | <ul> <li>インターネットに<br/>aooale等の検</li> </ul> | 接続し、yahoo、<br>索ブラウザで |
|                            | Google                        | X<br>Verte restrict | 「zoom」と入力<br>ページにアクセン                      | し、zoomのホーム           |
| zoom                       |                               | x Q                 |                                            |                      |
| すべて ニュ・                    | ース 画像 ショッ                     | ピング 動画              | ① <b>ZOO</b>                               | mと入力し、検索する           |
| https://zoom               | n.us › jp-jp › feature        |                     |                                            |                      |
| Zoomミーラ                    | Fィング - Zoom                   | ]                   | ②Zoomの木                                    | ームページにアクセスする         |
| Zoomミーティ<br>ージングとコン<br>会議。 | ングとチャット. リアル?<br>/テンツ共有が可能な企動 | タイムメッセ<br>美向けビデオ    |                                            |                      |
| ビデオファー                     | ストの一体型 Zoo                    | mチャット C             |                                            |                      |
| 🗛 App Store                |                               |                     |                                            |                      |
| ZOON                       | I Cloud Meetings              |                     |                                            |                      |

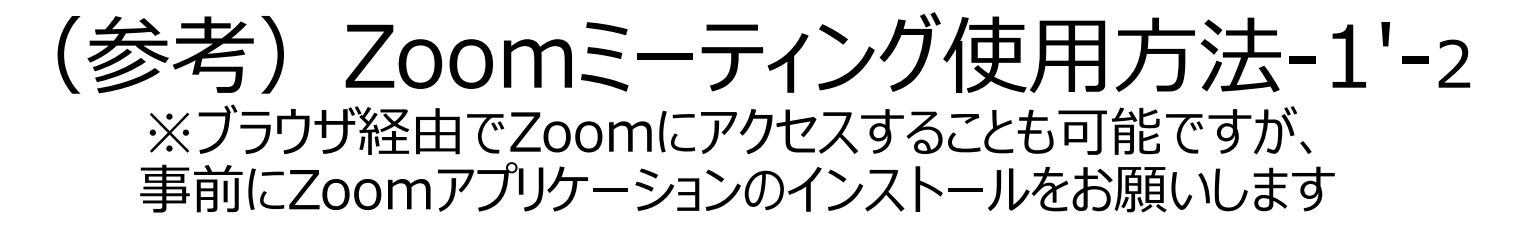

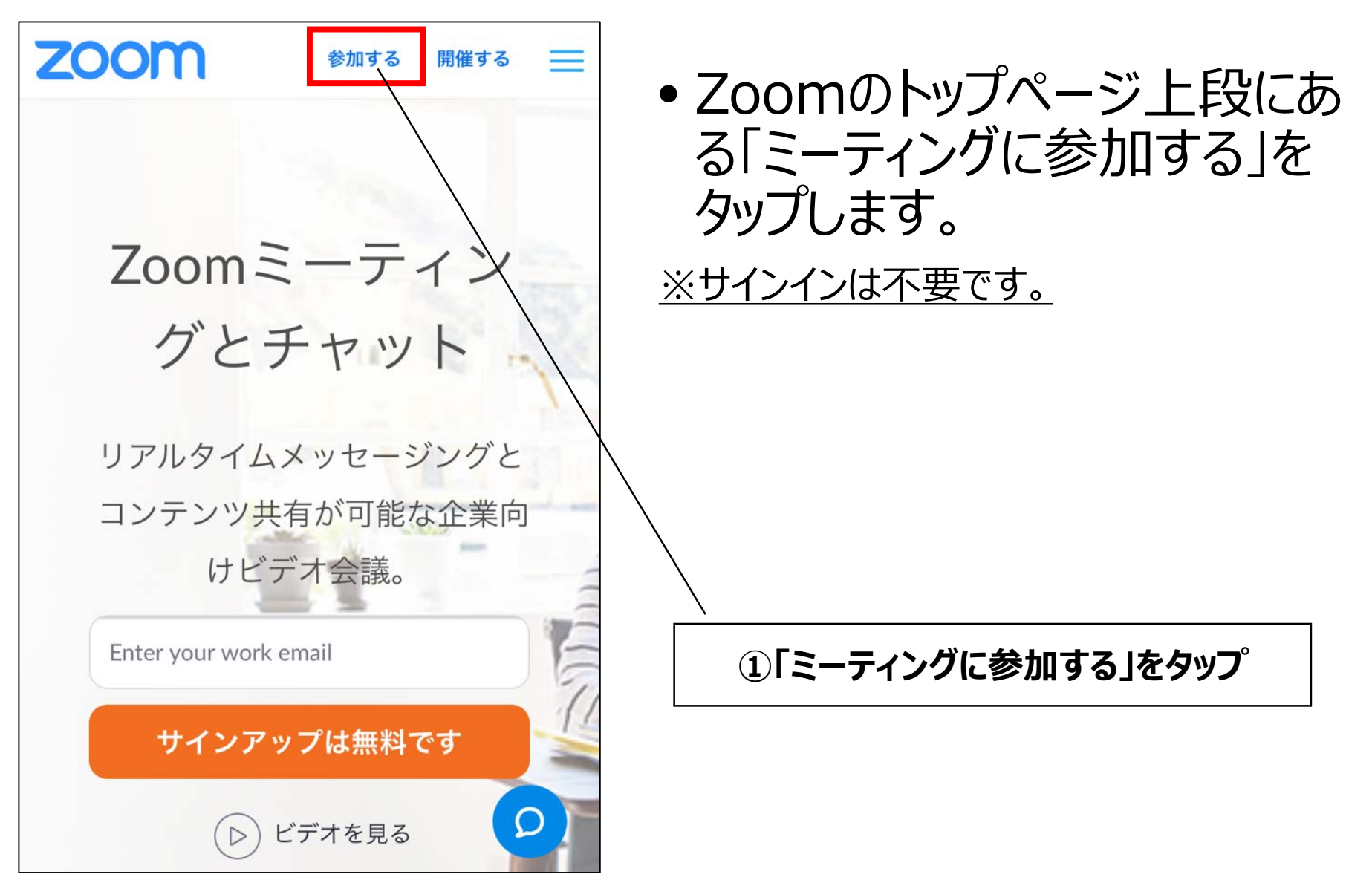

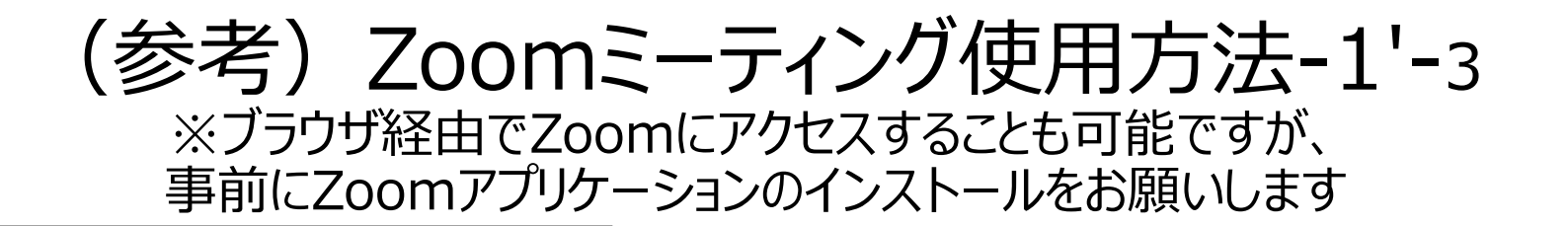

#### Start a Meeting

තු

Start or join a video meeting on the go

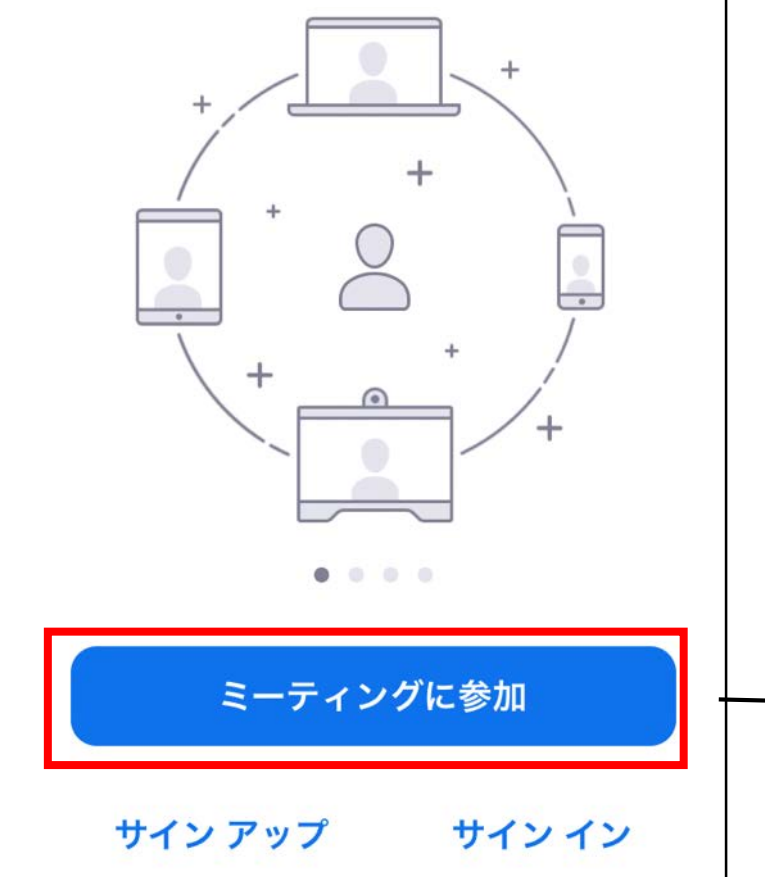

 Zoomアプリが立ち上がり、左記のような画面が表示されますので、 「ミーティングに参加」をタップします。

①「ミーティングID」を入力し、 「参加」をタップする

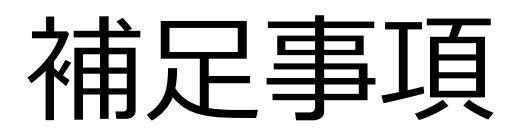

- ご使用になるパソコンの種類(Windows、Mac)や OS(Windows10、Windows8など)によっては、本 資料と手順や表示されるページが多少異なる場合があ ります。
- •操作にご不安な方は、少し早めにご参加ください。
- ご不明な点がございましたら、下記にメールでお問い合わせくださいますようお願い申し上げます。

【問い合わせ先】 新潟大学医学部災害医療教育センター disaster@med.niigata-u.ac.jp